### Déroulement de validation de l'Attestation d'Honorabilité

Réception de ce mail, sélectionner « Compléter le formulaire »

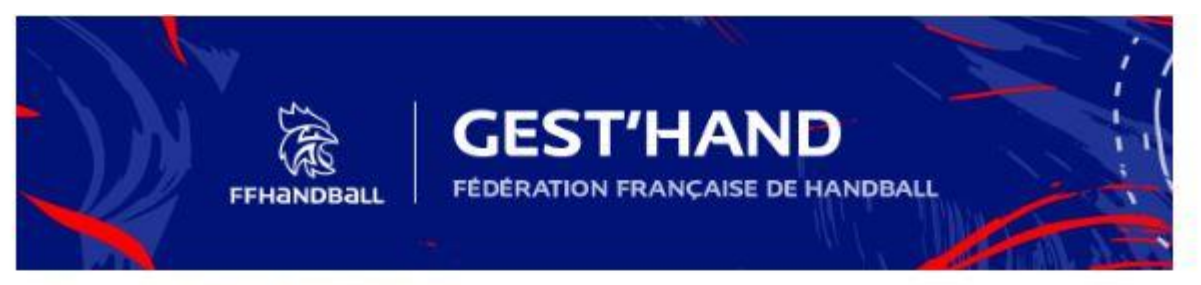

#### Bonjour WILFRIED RODRIGUEZ,

La Fédération Française de Handball poursuit son action visant à renforcer son dispositif de prévention des déviances, notamment sexuelles, et de protection de l'intégrité des pratiquants.

Dans le cadre de la gestion de votre licence, nous vous invitons aujourd'hui à cliquer ci-dessous (Compléter le formulaire) afin de nous indiquer si vous êtes dans une situation d'exercer une activité d'encadrement au sein de votre club, comité, ligue ou fédération.

#### Compléter le formulaire

Toutes les informations relatives à cette procédure déclarative d'honorabilité vous sont détaillées en cliquant sur le lien Merci d'avance pour votre mobilisation afin de lutter contre toutes les formes de violences dans le sport.

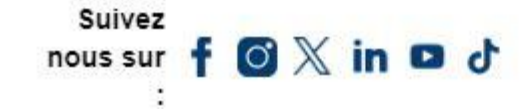

### **Bienvenue WILFRIED RODRIGUEZ**

#### ATTESTATION D'HONORABILITE DES ENCADRANTS

Dans le cadre de l'engagement fédéral visant à renforcer son dispositif de prévention des déviances, notamment sexuelles et de protection de l'intégrité des pratiquants, Je certifie – ne pas avoir fait l'objet d'une condamnation pénale ou d'une mesure de police administrative qui contreviendrait à l'exercice d'une activité sociale d'encadrement au sein de la Fédération française de handball (club, comité, ligue, fédération) ; –avoir été informé(e) que les articles L.212-9, L. 212-1, L.223-1 et L. 322-1 du code du sport prévoient que les activités d'éducateur sportif ou d'exploitant d'un EAPS (dirigeant d'association notamment) sont interdites aux personnes qui ont fait l'objet d'une condamnation pour crime ou certains délits.

#### Je reconnais avoir été informé(e) par la FFHandball que :\* COCHER LA CASE

-dans le cadre de ma licence auprès de la FFHandball, la présente attestation d'honorabilité est un préalable obligatoire et nécessaire pour l'obtention de la mention « encadrant » qui seule permet d'exercer les fonctions d'encadrement suivantes : entraineurs rémunérés ou bénévoles, dirigeants, arbitres, encadrants médicaux et paramédicaux, personne intervenant dans l'encadrement sportif et technique d'une équipe, officiels de table de marques, juges délégués, tout officiel d'équipe figurant sur une feuille de match, candidats à une formation diplômante ou certifiante dispensée sous l'égide de la fédération, d'une ligue ou d'un comité, membres de commissions nationales et territoriales, bénévoles ou salariés autres que les éducateurs sportifs licenciés en contact direct avec des mineurs, ; – outre l'attestation d'honorabilité susmentionnée, la mention encadrant attachée à ma licence peut donner lieu à un contrôle d'honorabilité, pour les dirigeants, les encadrants rémunérés ou bénévoles et les arbitres, auprès du FIJAISV (Fichier juridique automatisé des auteurs d'infractions sexuelles ou violentes) du ministère de la Justice ainsi que du bulletin n° 2 du casier judiciaire. À ce titre, les éléments constitutifs de mon identité seront transmis par la Fédération aux services de l'État au sens des articles L.212-9, L. 212-1 et L. 322-1 du code du sport.

Une mention « encadrant » peut être accordée, au titre d'une saison sportive, à toute personne titulaire d'une licence « pratiquant », « dirigeant » ou « blanche », valablement qualifiée et en cours de validité. Cette mention est délivrée après production d'une attestation sur l'honneur signée par le licencié demandeur, par laquelle il s'engage à respecter les règles de probité et d'incapacités fixées par l'article L. 212-9 du code du sport.

Sans cette attestation d'honorabilité, vous ne pouvez pas exercer de fonctions d'encadrement cette saison.

(e) J'exerce ou je serai amené(e) à exercer sur la saison 2024-25 une ou plusieurs fonctions d'encadrant listées ci-dessus.

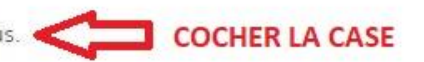

Suivant

Je n'exerce ou n'exercerai aucune fonction d'encadrant sur la saison 2024-25 listées ci-dessus.

#### En cliquant sur suivant vous passerez à la signature de ce document

## **Déroulement de l'inscription en ligne**

Après avoir bien vérifier et/ou compléter les onglets « Identité » et « Adresse et Contact » sur l'onglet Licence remplir :

| Bienvenue WILFRIED, le club CLUB INTER COMMUNAL ESCALQUENS LABEGE 31 vous attend |                                         |                             |                       |                        |                                                                 |                                                                                                    |                                                             |  |  |  |
|----------------------------------------------------------------------------------|-----------------------------------------|-----------------------------|-----------------------|------------------------|-----------------------------------------------------------------|----------------------------------------------------------------------------------------------------|-------------------------------------------------------------|--|--|--|
| ldentité                                                                         |                                         | Adresse et contact          | Licence               | Justificatifs          | Avantage licencié                                               | Validation                                                                                                    | Signature                                                   |  |  |  |
| Choix d                                                                          | Choix de la licence Choix des activités |                             |                       |                        |                                                                 |                                                                                                    |                                                             |  |  |  |
|                                                                                  | Pratiquant<br>Compétitif                | ✓ Hand à 7<br>(renouvelleme | +16 ans<br><i>nt)</i> | Le fait d<br>Il s'agit | e cocher plusieurs types<br>juste d'identifier le type<br>prati | d'activités n'aura aucune i<br>votre licence.<br>d'activité qui vous intéress<br>quer au sein de votre club.                      | ncidence sur le coût final de<br>e et que vous envisagez de |  |  |  |
|                                                                                  | Dirigeant Dirigean<br>(renouveller      |                             | ant +16 ans<br>ment)  |                        | Type d'activité<br>pratiquée *<br>(choix multiples)             | <ul> <li>je suis pratiquant compétitif</li> <li>je suis pratiquant non compétitif</li> <li>je suis dirigeant-e du club</li> </ul> |                                                             |  |  |  |
|                                                                                  |                                         |                             |                       |                        |                                                                 | fédération<br>j'entraine une ou de<br>je coache une ou de                                                                         | , ligue,<br>es équipes<br>es équipes                        |  |  |  |
|                                                                                  | CHOISIR UNE O                           |                             |                       |                        | ☐ j'arbitre<br>☐ je fais la table de<br>marque/responsable d    | le salle                                                                                                    |                                                             |  |  |  |
|                                                                                  |                                         |                             |                       |                        |                                                                 | j'accompagne une d<br>équipes                                                                                                    | ou des<br>p-comité-ligue                                    |  |  |  |
|                                                                                  |                                         |                             |                       |                        |                                                                 | je suis accompagna<br>arbitre                                                                                                    | ateur jeune                                                 |  |  |  |
|                                                                                  |                                         |                             |                       |                        |                                                                 |                                                                                                    |                                                             |  |  |  |

| REPOI                       | NDRE AUX CHAMPS INDIQUER                          | arbitre                                                                                                    |
|-----------------------------|---------------------------------------------------|----------------------------------------------------------------------------------------------------|
| Complémentaire à la licence |                                                   |                                                                                                    |
|                             | Ma dernière licence pr<br>handball a été prise da | ratiquant (hors dirigeant) de 🔺 🔿 oui 💿 non<br>ans un club à l'étranger                                    |
| Poste *                     | Si licencié précédemm                             | ient à l'étranger – demande de transfert obligatoire Poste complémentaire                                  |
| Votre taille *              | cm                                                | Votre * 🔿 Gaucher 🔿 Droitier<br>latéralité 🔷 Ambidextre                                                    |
| Type de paiement :          | Si vo<br>le lie                                   | CHOISIR LE TYPE DE PAIEMENT ous choississez Helloasso, nous vous enverrons en pour effectuer le règlement. |
| Type de réduction           |                                                   | Montant de la réduction Ajouter                                                                            |
| Mairie                      |                                                   | ~ <b>G</b>                                                                                                 |
|                             |                                                   | Precedent Suivant                                                                                          |

#### <u>JOUEUR MAJEUR</u> : SI VOTRE CERTIFICAT MEDICAL EST ENCORE VALABLE, REPONDRE AU QUESTIONNAIRE DE SANTE <u>JOUEUR MINEUR</u> : REPONDRE AU QUESTIONNAIRE DE SANTE

| Bienvenue WILFRIED, le club CLUB INTER COMMUNAL ESCALQUENS LABEGE 31 vous attend                                                                                                    |                                                                                                    |                                                            |                |         |                    |                   |  |  |  |  |
|----------------------------------------------------------------------------------------------------|----------------------------------------------------------------------------------------------------|------------------------------------------------------------|----------------|---------|--------------------|-------------------|--|--|--|--|
| Identité Adresse et contact                                                                                                    | Licence                                                                                                    | Justificatifs                                              | Avantage licer | ncié    | Validation         | Signature         |  |  |  |  |
| Questionnaire de Santé                                                                                                    | Honorabilité                                                                                                    |                                                            |                | Docur   | nents obligatoires |                   |  |  |  |  |
| Questionnaire de Santé Majeur                                                                                                    |                                                                                                    |                                                            |                |         |                    |                   |  |  |  |  |
| Arrêté du 20 avril 2017 relatif au questionnaire de s<br>Le ministre de la ville, de la jeunesse et des sports,<br>sport Renouvellement de licence d'une fédération s<br>pour renouveler votre licence sportive.<br>RÉPONDEZ AUX QUESTIONS SUIVANTES PAR OUI O<br>DURANT LES DOUZE DERNIERS MOIS : | Arrêté du 20 avril 2017 relatif au questionnaire de santé exigé pour le renouvellement d'une licence sportive.<br>Le ministre de la ville, de la jeunesse et des sports, Vu le code du sport, notamment ses articles L. 231-2 à L. 231-2-3 et D. 231-1-1 à D. 231-1-5, Annexe II-22 (Art. A. 231-1) du Code du<br>sport Renouvellement de licence d'une fédération sportive Questionnaire de santé " QS-SPORT " Ce questionnaire de santé permet de savoir si vous devez fournir un certificat médical<br>pour renouveler votre licence sportive.<br>RÉPONDEZ AUX QUESTIONS SUIVANTES PAR OUI OU PAR NON. |                                                            |                |         |                    |                   |  |  |  |  |
| Un membre de votre famille est-il décédé subiter                                                                                                    | nent d'une cause cardiaque                                                                                                    | ou inexpliquée ?                                           |                | * () ou | i 🔿 non            |                   |  |  |  |  |
| Avez-vous ressenti une douleur dans la poitrine,                                                                                                    | des palpitations, un essouff                                                                                                    | lement inhabituel ou un ma                                 | alaise ?       | * () ou | i 🔿 non            |                   |  |  |  |  |
| Avez-vous eu un épisode de respiration sifflante                                                                                                    | (asthme) ?                                                                                                    |                                                            |                | * 🔿 ou  | i 🔿 non            |                   |  |  |  |  |
| Avez-vous eu une perte de connaissance ?                                                                                                    |                                                                                                    |                                                            |                | * 🔿 ou  | i 🔿 non            |                   |  |  |  |  |
| Si vous avez arrêté le sport pendant 30 jours ou j<br>médecin ?                                                                                                    | olus pour des raisons de sa                                                                                                    | nté, avez-vous repris sans l'                              | accord d'un    | * () ou | i 🔿 non            |                   |  |  |  |  |
| Avez-vous débuté un traitement médical de long                                                                                                    | ue durée (hors contraceptic                                                                                                    | n et désensibilisation aux a                               | llergies) ?    | * () ou | i 🔾 non 🧹          | QUESTIONS         |  |  |  |  |
| Ressentez-vous une douleur, un manque de forc<br>musculaire (fracture, entorse, luxation, déchirure                                                                                                    | e ou une raideur suite à un<br>, tendinite, etc.) survenu du                                                                                                    | problème osseux, articulair<br>rant les 12 derniers mois ? | eou            | * () ou | i () non           |                   |  |  |  |  |
| Votre pratique sportive est-elle interrompue pou                                                                                                    | r des raisons de santé ?                                                                                                    |                                                            |                | * 🔿 ou  | i 🔿 non            |                   |  |  |  |  |
| Pensez-vous avoir besoin d'un avis médical pour                                                                                                    | poursuivre votre pratique s                                                                                                    | portive ?                                                  |                | * () ou | i 🔿 non            |                   |  |  |  |  |
| NB : Les réponses formulées relèvent de la seule                                                                                                    | responsabilité du licencié.                                                                                                    |                                                            |                |         |                    |                   |  |  |  |  |
|                                                                                                    |                                                                                                    |                                                            |                |         |                    | Precedent Suivant |  |  |  |  |

### Bienvenue WILFRIED, le club CLUB INTER COMMUNAL ESCALQUENS LABEGE 31 vous attend

| ldentité               | Adresse et contact | Licenc | e            | Justificatifs | Avantage licenc | ié    | Validation         | Signature |
|------------------------|--------------------|--------|--------------|---------------|-----------------|-------|--------------------|-----------|
| Questionnaire de Santé |                    |        | Honorabilité |               |                 | Docur | nents obligatoires |           |
| Document Obligatoir    | e                  |        |              |               |                 |       |                    |           |

Les documents présentés ci-dessous feront l'objet d'une signature unique en format électronique à la fin de la procédure (2

|                                                                      | etapes restan                        | les). |   |   |   |                                     |
|----------------------------------------------------------------------|--------------------------------------|-------|---|---|---|-------------------------------------|
| Recto carte<br>d'identité,<br>passeport, justif<br>identité licencié | 16693137114227466953984500295430.jpg |       | ۲ | ٤ | × |                                     |
| Certificat<br>Médical                                                | 16953766306843599545720384787404.jpg | date  | ۲ | £ | × | C INSERER LES DOCUMENTS<br>DEMANDES |
| Attestation de<br>santé majeur                                       | AttestationSanteMajeur.pdf           |       | ۲ | ۸ | × |                                     |

récédent Suivant

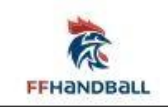

#### Onglet « Avantage Licencié »

A vous de choisir si vous souhaitez vous abonner à HandballTV et si vous souhaitez rejoindre MYHAND. Ce sont des offres faites par la FFHB et qui sera à payer hors de la licence. Vous recevrez un autre mail pour payer.

| lentite                                                                                                    | Adresse et contact                                                                                                    | Licence                                                                                                    | Justificatifs                                                                                                    | Avantage licencié                                                                                                    | Validation                                                           | Signature                          |
|----------------------------------------------------------------------------------------------------|----------------------------------------------------------------------------------------------------|----------------------------------------------------------------------------------------------------|----------------------------------------------------------------------------------------------------|----------------------------------------------------------------------------------------------------|----------------------------------------------------------------------|------------------------------------|
| andballTV, la p                                                                                                    | lateforme vidéo de tous les                                                                                                    | handballs.                                                                                                    |                                                                                                    |                                                                                                    |                                                                      |                                    |
| Profite du tarif pr<br>féminins et masci                                                                                                    | éférentiel licencié de 24 euros p<br>ulins, des compétitions fédérale                                                                                                    | our suivre toute la sai<br>s et visionner des repo                                                                                                    | ison les matchs en direct des<br>ortages, insides, portraits, én                                                                                            | Équipes de France, des Champi<br>nissions et matchs d'archives !                                                                            | onnats pro                                                           | UNE PASSION hand<br>UN SPORT ball@ |
| O Je souha<br>annuel class                                                                                                    | ite souscrire à l'abonnement Ha<br>ique).                                                                                                    | ndballTV à un tarif pré                                                                                                    | éférentiel de 24€ pour toute l                                                                                                    | la saison (au lieu de 35€ pour l'al                                                                                                    | bonnement                                                            |                                    |
| <ul> <li>Je renon</li> </ul>                                                                                                    | ce à souscrire à l'abonnement H                                                                                                    | andballTV.                                                                                                    |                                                                                                    |                                                                                                    |                                                                      | 24 LA SAISON                       |
| Vous n'avez                                                                                                    | pas de compte HandballTV avec                                                                                                    | l'adresse mail : decar                                                                                                    | valho.myriam@gmail.com. U                                                                                                    | In compte sera créé avec cette a                                                                                                    | dresse mail.                                                         | handballtv.fr                      |
|                                                                                                    |                                                                                                    |                                                                                                    |                                                                                                    |                                                                                                    |                                                                      |                                    |
| Attention – Vous<br>vérifier vos courri                                                                                                    | recevrez vos accès à HandballTV<br>iers indésirables.                                                                                                    | sous 24 heures ouvré                                                                                                    | és maximum après la qualific                                                                                                    | cation et le paiement de votre lic                                                                                                    | ence. Pensez à                                                       |                                    |
| Attention – Vous<br>vérifier vos courri<br>Pour plus d'inforr                                                                                                    | recevrez vos accès à HandballTV<br>iers indésirables.<br>mation sur le traitement de vos o                                                                                                    | sous 24 heures ouvre<br>données, cliquez <u>ici</u> .                                                                                                    | és maximum après la qualific                                                                                                    | ation et le paiement de votre lic                                                                                                    | ence. Pensez à                                                       |                                    |
| Attention – Vous i<br>vérifier vos courri<br>Pour plus d'inforr<br>lyHAND, le prog                                                                                                    | recevrez vos accès à HandballTV<br>iers indésirables.<br>mation sur le traitement de vos o<br>gramme de fidélité des pra                                                                                                    | sous 24 heures ouvré<br>données, cliquez <u>ici</u> .<br>tiquants et fans de                                                                                                    | és maximum après la qualific<br>e handball                                                                                                    | ation et le paiement de votre lic                                                                                                    | ence. Pensez à                                                       |                                    |
| Attention – Vous i<br>vérifier vos courri<br>Pour plus d'inforr<br>lyHAND, le prog<br>Profite gratuitem<br>réservés aux licer                                                                           | recevrez vos accès à HandballTV<br>iers indésirables.<br>mation sur le traitement de vos o<br>gramme de fidélité des pra<br>ent de + de 100 jeux concours p<br>nciés (remise billetterie, remises                                                                                                    | sous 24 heures ouvré<br>données, cliquez <u>ici</u> .<br>ti <b>quants et fans de</b><br>ar an (rencontres avec<br>partenaires) et de co                                                                       | és maximum après la qualific<br>e handball<br>c l'équipe de France, maillots<br>ontenus exclusifs (fonds d'éc                                               | cation et le paiement de votre lic<br>dédicacés, ballon du match,),<br>rans, interviews,) tout au long                                      | ence. Pensez à<br>d'avantages<br>de l'année !                        | +100                               |
| Attention – Vous i<br>vérifier vos courri<br>Pour plus d'inforr<br>MyHAND, le prog<br>Profite gratuitem<br>réservés aux licer                                                                           | recevrez vos accès à HandballTV<br>iers indésirables.<br>mation sur le traitement de vos o<br>gramme de fidélité des pra<br>ent de + de 100 jeux concours p<br>nciés (remise billetterie, remises                                                                                                    | sous 24 heures ouvré<br>données, cliquez <u>ici</u> .<br>ti <b>quants et fans de</b><br>ar an (rencontres avec<br>partenaires) et de co<br>fiter d'avantages et de                                            | és maximum après la qualific<br>e handball<br>c l'équipe de France, maillots<br>ontenus exclusifs (fonds d'éc<br>e concours.                                | ation et le paiement de votre lic<br>dédicacés, ballon du m <mark>atch,),</mark><br>rans, interviews,) tout au long                         | ence. Pensez à<br>d'avantages<br>: de l'année !                      | +.100                              |
| Attention – Vous i<br>vérifier vos courri<br>Pour plus d'inforr<br>AyHAND, le prog<br>Profite gratuitem<br>réservés aux licer<br>O J'accepte<br>O Je renond                                             | recevrez vos accès à HandballTV<br>iers indésirables.<br>mation sur le traitement de vos o<br>gramme de fidélité des pra<br>ent de + de 100 jeux concours p<br>nciés (remise billetterie, remises<br>de rejoindre MyHAND pour pro<br>ce à bénéficier des avantages et                                                 | sous 24 heures ouvré<br>données, cliquez <u>ici</u> .<br>tiquants et fans de<br>ar an (rencontres avec<br>partenaires) et de co<br>fiter d'avantages et de<br>concours MyHAND.                                | és maximum après la qualific<br>e handball<br>c l'équipe de France, maillots<br>ontenus exclusifs (fonds d'éc<br>e concours.                                | ation et le paiement de votre lic<br>dédicacés, ballon du match,),<br>rans, interviews,) tout au long                                       | ence. Pensez à<br>d'avantages<br>: de l'année !                      | +.100<br>                          |
| Attention – Vous i<br>vérifier vos courri<br>Pour plus d'inforr<br>NyHAND, le prog<br>Profite gratuitem<br>réservés aux licer<br>O J'accepte<br>O Je renond<br>Attention – Vous i<br>vos courriers indé | recevrez vos accès à HandballTV<br>iers indésirables.<br>mation sur le traitement de vos o<br>gramme de fidélité des pra<br>ent de + de 100 jeux concours p<br>nciés (remise billetterie, remises<br>de rejoindre MyHAND pour pro<br>ce à bénéficier des avantages et<br>recevrez vos accès à MyHAND so<br>ésirables. | sous 24 heures ouvré<br>données, cliquez <u>ici</u> .<br><b>tiquants et fans de</b><br>ar an (rencontres avec<br>partenaires) et de co<br>fiter d'avantages et de<br>concours MyHAND.<br>pus 24 heures ouvrés | és maximum après la qualific<br>e handball<br>c l'équipe de France, maillots<br>ontenus exclusifs (fonds d'éc<br>e concours.<br>maximum après la validation | cation et le paiement de votre lic<br>dédicacés, ballon du match,),<br>rans, interviews,) tout au long<br>n et le paiement de votre licence | ence. Pensez à<br>d'avantages<br>de l'année !<br>. Pensez à vérifier | THE TOUR SIN                       |

### Bienvenue WILFRIED, le club CLUB INTER COMMUNAL ESCALQUENS LABEGE 31 vous attend

| Identité                                                                                                    | Adresse et contact                                                                                                    | Licence                                                                                                    | Justificatifs                                                                                                    | Avantage licencié                                                                                                    | Validation                                                                                                    | Signature                                                                                                    |  |  |  |  |
|----------------------------------------------------------------------------------------------------|----------------------------------------------------------------------------------------------------|----------------------------------------------------------------------------------------------------|----------------------------------------------------------------------------------------------------|----------------------------------------------------------------------------------------------------|----------------------------------------------------------------------------------------------------|----------------------------------------------------------------------------------------------------|--|--|--|--|
| ASSURANCE                                                                                                    |                                                                                                    |                                                                                                    |                                                                                                    |                                                                                                    |                                                                                                    |                                                                                                    |  |  |  |  |
| Je déclare être informé(e)<br>- de l'existence de garant<br>violences sexuelles, physi<br>- de l'intérêt d'adhérer à u<br>de souscrire ce type d'ass<br>- de la possibilité de sous<br>dans la notice d'informat<br>- du caractère non obliga<br>- du montant de la cotisa<br>() J'adhère à l'assur<br>) Je renonce à sou | ) :<br>ies responsabilité civile et d<br>iques et psychologiques inc<br>un contrat d'assurance de p<br>surance auprès de l'assuret<br>crire un tel contrat via le co<br>ions, accessible <u>ici</u> . Je peux y<br>itoire de cette assurance ;<br>tion d'assurance.<br>rance individuelle accidents<br>iscrire l'assurance individue | le garanties relatives à l'acc<br>:luses dans la licence ;<br>personnes couvrant notami<br>ur de mon choix ;<br>ontrat d'assurance collectif /<br>y renoncer à tout moment<br>; (garanties de base) et l'ass<br>elle accidents (garanties de | compagnement juridique et<br>ment les dommages corpore<br>AIG n° FRPO000009, souscri<br>et adhérer ultérieurement à<br>surance rapatriement (dont<br>base) et l'assurance rapatrie | psychologique ainsi qu'à la p<br>els auxquels la pratique spoi<br>t par la FFHandball, dont les<br>à des garanties complément<br>la cotisation de 2.64 € est co<br>ement (déduction de 2.64 € ¢ | prise en charge des frais de<br>rtive du handball peut m'e<br>conditions et les limites de<br>aires.<br>omprise dans la licence)<br>du cout total de la licence). | e procédure en cas de<br>xposer et de la possibilité<br>e garanties sont détaillées<br><b>CASE A</b><br>COCHER             |  |  |  |  |
| COMMUNICATION                                                                                                    |                                                                                                    |                                                                                                    |                                                                                                    |                                                                                                    |                                                                                                    |                                                                                                    |  |  |  |  |
| En adhérant à la FFHandl<br>électronique, pour vous t<br>exemple les matchs des é<br>à ne pas les transmettre<br>l'amélioration de nos act                                                                                                    | ball, vous nous autorisez (la<br>:enir informé de l'actualité f<br>équipes de France, les finale<br>ni les partager avec d'autre<br>ions au service des licencié:                                                                                                    | i FFHandball, nos ligues rég<br>édérale et de nos projets (p<br>es de coupe de France ou la<br>is entités ou organismes. Le<br>s et des clubs. Afin de vous                                                                                  | jíonales et nos comités dépa<br>par exemple via la Newslette<br>a boutique officielle du hanc<br>es entreprises partenaires d<br>faire bénéficier de leur exp                      | artementaux) à utiliser vos d<br>er Handline) et promouvoir r<br>dball). Afin de protéger la cor<br>e la FFHandball participent a<br>érience et de leurs promotic                               | lonnées personnelles, nota<br>nos différentes activités et<br>nfidentialité de vos donnée<br>au développement du hanc<br>ons, y compris commerciale               | mment votre adresse<br>manifestations (par<br>es, nous nous engageons<br>dball et contribuent à<br>es, nous vous proposons |  |  |  |  |

de recevoir des informations de leur part. ) l'accepte de partager mes coordonnées personnelles.

O Je ne souhaite pas partager mes coordonnées personnelles

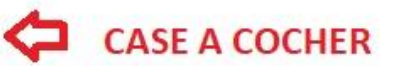

#### UTILISATION DE L'IMAGE

En vue de promouvoir et développer le handball et ses pratiques dérivées, la FFHandball, la Ligue, le Comité et/ou le club dont vous relevez pourront être amenés à utiliser des photographies ou des vidéos prises à l'occasion de manifestations organisées par eux. Une telle utilisation exclut toute exploitation commerciale.

O J'accepte toute utilisation de mon image pour promouvoir le handball.

O Je refuse toute utilisation de mon image pour promouvoir le handball.

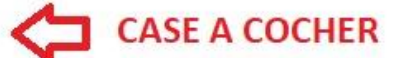

#### DONNEES PERSONNELLES

Les informations recueillies lors de votre demande de licence sont nécessaires pour votre adhésion à la Fédération française de handball. Elles sont enregistrées et font l'objet d'un traitement informatisé. Ces informations sont destinées aux services de la FFHandball, de la Ligue régionale et du Comité départemental du ressort territorial de votre club. Elles nous permettent d'assurer toutes les missions qui ont été confiées à la FFHandball par le ministère des Sports ansi que par la fédération internationale (IHF) et la fédération européenne (EHF). Dans le cadre de la dématérialisation de la procédure de licence, la FFHandball vous invite à télécharger sur le logiciel fédéral Gesthand des documents personnels (par exemple : photo, justificatif d'identité, certificat médical, titre de séjour etc.) nécessaires à la délivrance de votre licence et à votre qualification. Ces documents seront conservés confidentiellement par la FFHandball tant que vous disposerez d'une licence auprès de la FFHandball. Conformément à la réglementation applicable en matière d'informatique et de libertés, vous disposez d'un droit d'accès, de rectification, d'un droit d'oubli et/ou de suppression des données personnelles vous concernant, que vous pouvez exercer en envoyant un courriel à dpo@ffhandball.net et en joignant un justificatif d'identité.

#### ENGAGEMENT GENERAL POUR L'ADHESION

Conformément aux Statuts de la FFHandball, par votre adhésion volontaire, vous vous engagez à respecter les statuts et règlements fédéraux. Vous êtes notamment informé qu'aucune sorte de prosélytisme ou de propagande politique, syndicale ou religieuse n'est autorisée durant les compétitions sportives de handball. Je reconnais :

- avoir lu la notice d'informations établie par AIG présentant les garanties du contrat d'assurance de personnes et leurs modalités d'application.

- avoir lu l'ensemble des conditions d'adhésion à la FFHandball et en accepter les termes.

Je certifie sur l'honneur l'exactitude des informations renseignées lors de ma demande de licence auprès de la FFHandball.\*

#### CASE A COCHER, puis PASSER A LA SIGNATURE

Precedent

Si vous ne voyez pas « Signez le document » c'est que vous n'êtes pas en bas de la page !

|                                           |                                             | 8                                                       |                                            | Avantage licencie           | Validation                    | Signature              |
|-------------------------------------------|---------------------------------------------|---------------------------------------------------------|--------------------------------------------|-----------------------------|-------------------------------|------------------------|
| nature                                    |                                             |                                                         |                                            |                             |                               |                        |
| rci de bien signer le                     | document ci-dessous électroi                | niquement pour finaliser vo                             | otre Si la fenêtr                          | e de signature ne s'ouvre p | as, veuillez cliquer sur ce b | outon pour recevoir le |
| nce.<br><mark>iillez attendre le m</mark> | essage de confirmation de                   | signature avant de ferme                                | mail de sig                                | nature<br>de mail           |                               |                        |
|                                           |                                             |                                                         | Demande                                    | - ocritain                  |                               |                        |
| FRANDBALL                                 |                                             |                                                         |                                            |                             | 2                             | ⊕ Inviter              |
|                                           |                                             |                                                         |                                            |                             |                               |                        |
| cence_771876                              | 60_date_2024-07-08                          | 3                                                       |                                            |                             |                               |                        |
| andBall                                   | dans 10 mois                                |                                                         |                                            |                             |                               |                        |
|                                           |                                             |                                                         |                                            |                             |                               |                        |
|                                           |                                             |                                                         |                                            |                             |                               |                        |
|                                           |                                             |                                                         |                                            |                             |                               |                        |
|                                           | BO                                          | RDERE/                                                  | AU DE                                      | à                           |                               |                        |
|                                           | BO                                          | RDERE/                                                  | AU DE<br>24-2025                           | EEHANDBALL                  |                               |                        |
|                                           | BO                                          | ORDERE/<br>NCE 202                                      | AU DE<br>24-2025                           | FFHandball                  |                               |                        |
|                                           | BO<br>LICE<br>Nom et prénom                 | DRDERE/<br>NCE 202                                      | <b>AU DE</b><br>2 <b>4-2025</b><br>DRIGUEZ | FFHandball                  |                               |                        |
|                                           | BO<br>LICE<br>Nom et prénon<br>Structure :  | NCE 202<br>MCE 202<br>MILIUB INTER CO                   | AU DE<br>24-2025<br>DRIGUEZ                | FFHANDBALL<br>ENS LABEGE 31 |                               |                        |
|                                           | BO<br>LICE<br>Nom et prénon<br>Structure :  | NCE 202<br>m : Wilfried ROI<br>CLUB INTER CO            | <b>AU DE</b><br>24-2025<br>DRIGUEZ         | FFHANDBALL<br>ENS LABEGE 31 |                               |                        |
|                                           | BO<br>LICE<br>Nom et prénon<br>Structure :  | DRDERE/<br>NCE 202<br>m : Wilfried ROI<br>CLUB INTER CO | <b>AU DE</b><br>24-2025<br>DRIGUEZ         | FFHANDBALL<br>ENS LABEGE 31 |                               |                        |
|                                           | BO<br>LICEN<br>Nom et prénon<br>Structure : | DRDEREA<br>NCE 202<br>m : Wilfried ROI<br>CLUB INTER CO | AU DE<br>24-2025<br>DRIGUEZ                | FFHANDBALL<br>ENS LABEGE 31 |                               |                        |

| ldentité                                                           | Adresse et contact                                                     | Licence                                                 | Justificatifs                                                                                     | Avantage licencié                                   | Validation                    | Signature               |
|--------------------------------------------------------------------|------------------------------------------------------------------------|---------------------------------------------------------|---------------------------------------------------------------------------------------------------|-----------------------------------------------------|-------------------------------|-------------------------|
| signature                                                          |                                                                        |                                                         |                                                                                                   |                                                     |                               |                         |
| Merci de bien signer le do<br>licence.<br>Veuillez attendre le mes | ocument ci-dessous électroi<br>ssage de confirmation de                | niquement pour finaliser vo<br>signature avant de ferme | otre Si la fenêtri<br>mail de sig<br>r la page. Demande                                           | e de signature ne s'ouvre p.<br>nature<br>: de mail | as, veuillez cliquer sur ce t | pouton pour recevoir le |
| Dessiner la signature                                              | Signez en tapant<br>signature dans la case.<br>ssigné(e) WILFRIED RODF | SOIT VOUS<br>SELECTION                                  | SIGNEZ EN DESSINA<br>NEZ "SIGNEZ EN TAI<br>re du document Licence_<br>e celui-ci le rend juridiqu | ANT SOIT, VOUS<br>PANT"<br>7718760_date_2024-07-    | 08. Je comprends que d        | Ce présent contrat      |
| possede une valeur reg                                             | ale et que la validation p                                             | ar signature numerique u                                | e celui-che rena junaiqu                                                                          | ement contraignant.                                 |                               | Effacer                 |
|                                                                    |                                                                        |                                                         |                                                                                                   |                                                     |                               | -                       |
|                                                                    |                                                                        |                                                         | Suivant                                                                                           |                                                     |                               |                         |
|                                                                    |                                                                        |                                                         | Annuler                                                                                           |                                                     |                               |                         |

Finaliser en cliquant sur Suivant et valider une dernière fois « Signez le document »

Votre e-licence est terminée ! Maintenant il faudra apporter vos documents lors d'une permanence.